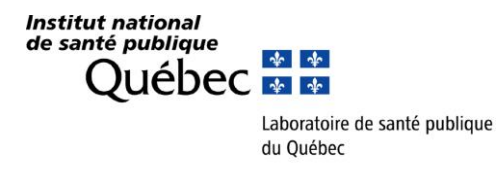

Le 20 décembre 2018

Aux responsables des laboratoires de microbiologie Aux médecins microbiologistes infectiologues Aux infirmières en prévention des infections Aux directeurs de santé publique

# Objet : Surveillance des infections NOSOCOMIALES et COMMUNAUTAIRES à *Clostridium difficile* – volet laboratoire

Madame, Monsieur,

L'Institut national de santé publique du Québec (INSPQ) reconduit la surveillance en laboratoire des souches causant une diarrhée à *C. difficile* pour une quatorzième année. Cette surveillance constitue un complément à la surveillance provinciale des infections nosocomiales (SPIN). Le devis a été élaboré avec l'accord du comité SPIN-CD et la collaboration des épidémiologistes qui font la surveillance des diarrhées à *C. difficile* (DACD). Tous les centres hospitaliers de la province sont invités à participer à cette surveillance.

Nous sollicitons votre collaboration afin que vous nous fassiez parvenir à compter du **6 janvier 2019** et jusqu'au **25 mai 2019** inclusivement (période 11 de 2018-2019 et période 2 de 2019-2020) une partie aliquote :

- des **5 premières selles** provenant de malades souffrant d'une diarrhée à *C. difficile* (DACD) d'origine **nosocomiale** (catégorie 1a et 1b) et
- des **5 premières selles** provenant de malades souffrant d'une diarrhée à *C. difficile* (DACD) d'origine **communautaire** (catégorie 3).

La surveillance porte uniquement sur les selles des patients dont l'origine d'acquisition de la DACD est de catégorie 1a et 1b (nosocomiale) et de catégorie 3 (communautaire). Les définitions utilisées seront les mêmes que celles utilisées dans le cadre du programme de surveillance provinciale des infections nosocomiales.

La procédure laboratoire pour la collecte, l'entreposage, la sélection et l'envoi des selles contenant la toxine de *C. difficile* vous est aussi acheminée. Ainsi, un échantillon de selles liquide provenant d'un patient présentant une colite à *C. difficile* devrait être entreposé au laboratoire. Les échantillons pour lesquels l'origine nosocomiale (**catégorie 1a et 1b**) et pour lesquels l'origine communautaire (**catégorie 3**) de la DACD sera établie devront être transmis au LSPQ sur une base **hebdomadaire** ou **mensuelle**, selon la fréquence de

survenue des cas. Le LSPQ effectuera l'isolement des souches ainsi que les analyses de génotypage et de caractérisation des gènes de toxine.

De plus, pour les équipes en prévention des infections, la procédure de saisie dans le système SI-SPIN est jointe à cet envoi. L'analyse des données de la surveillance laboratoire, incluant les caractéristiques des souches, se fera en relation avec les données épidémiologiques recueillies par la surveillance provinciale des DACD. En ce sens, la saisie adéquate du numéro de requête LSPQ (ex. : A123456) ainsi que votre numéro de spécimen (soit votre numéro de requête local de votre laboratoire) est clé pour l'appariement des informations épidémiologiques et de laboratoire. Elle sera intégrée au rapport de surveillance qui est produit annuellement par l'INSPQ.

Nous vous remercions à l'avance de votre précieuse collaboration et vous prions d'agréer, Madame, Monsieur, l'expression de nos sentiments distingués.

Jean Longtin, MD, FRCPC Directeur médical Cindy Lalancette, Ph. D. Microbiologiste

p. j. procédure pour la collecte des échantillons procédure de saisie SI-SPIN

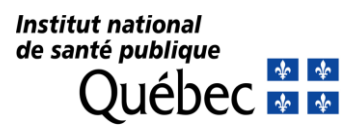

## PROCÉDURE 2019 POUR LA COLLECTE, L'ENTREPOSAGE, LA SÉLECTION ET L'ENVOI AU LABORATOIRE DE SANTÉ PUBLIQUE DU QUÉBEC (LSPQ) DES SELLES CONTENANT LA TOXINE DE *CLOSTRIDIUM DIFFICILE* D'ORIGINES NOSOCOMIALE ET COMMUNAUTAIRE PRÉLEVÉES À PARTIR DU 6 JANVIER AU 25 MAI 2019 INCLUSIVEMENT

#### INFORMATION CLINIQUE SUR LES DACD

- Les équipes chargées de la prévention des infections nosocomiales fourniront les informations cliniques recueillies dans le cadre de la surveillance provinciale des DACD. Ces données seront recueillies via le système SI-SPIN : le numéro du formulaire FO-221 de demande d'analyse du LSPQ débutant par A et contenant 6 chiffres (ex. A123456) ainsi que votre numéro de spécimen (soit votre numéro de requête locale de votre laboratoire) y seront exigés. Il n'y a donc pas de questionnaire papier à remplir.
- À noter qu'exceptionnellement cette année, la surveillance portera sur les DACD d'origine nosocomiale et sur les DACD d'origine communautaire. Sont demandées :
  - les **5 premières selles** provenant de malades souffrant d'une diarrhée à *C. difficile* (DACD) d'origine **nosocomiale** (catégorie 1a et 1b) et
  - les **5 premières selles** provenant de malades souffrant d'une diarrhée à *C. difficile* (DACD) d'origine **communautaire** (catégorie 3).

## MARCHE À SUIVRE

- Conserver le reste de vos spécimens de selles à 4°C jusqu'à ce que votre recherche de toxine de C. difficile soit effectuée et les résultats disponibles;
- Lorsque la toxine de C. difficile est détectée dans un échantillon d'origine nosocomiale ou un échantillon d'origine communautaire, transférer une portion aliquote (de 1 à 3 ml) de selles liquides (conservées à 4°C) dans un tube conique en plastique à bouchon vissé de 15 ml (SVP, ne pas utiliser de contenant pour collecte d'urine);
- Congeler immédiatement cette portion aliquote de selles liquides à -20°C;
- Remplir, pour chaque échantillon, le formulaire LSPQ FO-221 et aviser le service de prévention des infections du numéro LSPQ (numéro à 6 chiffres débutant par la lettre A) correspondant pour qu'il soit saisi dans le système SI-SPIN avec les renseignements cliniques ainsi que votre numéro de requête locale de votre laboratoire. Veuillez aussi indiquer sur le formulaire LSPQ l'origine nosocomiale ou l'origine communautaire de la selle. De plus, si vous effectuez l'envoi pour un autre centre hospitalier, veuillez indiquer le nom de ce centre sur le formulaire LSPQ.
- Placer les échantillons sur de la glace sèche et les faire parvenir, accompagnés des requêtes avec la mention 'Programme de surveillance' au LSPQ à l'attention de :

Madame Cindy Lalancette; Laboratoire de santé publique du Québec Institut national de santé publique du Québec 20045, chemin Sainte-Marie Sainte-Anne-de-Bellevue (Québec) H9X 3R5 Téléphone : (514) 457-2070 poste 2388

# Fiche d'aide à la saisie

| Surveillance des souches de Clostridium difficile 2019                                                                                                    |                                                                                                    |                                                                                                    |  |
|----------------------------------------------------------------------------------------------------|----------------------------------------------------------------------------------------------------|----------------------------------------------------------------------------------------------------|--|
| Cette saisie de données ne doit être faite dans SI-SPIN que pour la période de surveillance des souches nosocomiales (5 souches) et communautaires (5 souches) de <i>C. difficile</i> à compter du 6 janvier 2019 et jusqu'au 25 mai 2019 (P11 2018-2019 à P2 2019-2020). |                                                                                                    |                                                                                                    |  |
| Étape 1                                                                                                    | - Inscription d'une in                                                                                    | fection                                                                                                    |  |
| 1.1                                                                                                    | Cliquez<br>« Inscription d'une<br>infection » dans la<br>page d'accueil ou<br>dans le menu<br>déroulant.  | Accueil  Infection Déclaration pério Nosokos Inscription d'une infection Visionner les infection Infection Infection Infection Infection Infection Infection Infection Infection                                                                                                  |  |
| Étape 2                                                                                                    | - Identification du pa                                                                                    | tient                                                                                                    |  |
| 2.1                                                                                                    | Remplissez les<br>informations dans<br>la boîte « Patient »<br>en cliquant sur<br>« Modifier ».           | Patient * ?       Modifier         Installation       No. dossier         Test 1 (999)       789         Sexe       Date de naissance         Femme       1989-06-06         Âge       Âge au moment de<br>l'infection         Poids à la<br>naissance         29 an(s)       - g |  |
| Étape 3                                                                                                    | - Inscription du type                                                                                     | d'infection                                                                                                    |  |
| 3.1                                                                                                    | Sélectionnez<br>« Infection du<br>système gastro-<br>intestinal » dans la<br>section<br>« Regroupement ». | Type d'infection * ?     Modifier       Regroupement     Infection du système gastro-intestinal                                                                                                    |  |
| 3.2                                                                                                    | Sélectionnez<br>« Diarrhées à<br><i>Clostridium<br/>difficile</i> » dans la<br>section « Type ».          | Type<br>Diarrhées à Clostridium difficile                                                                                                    |  |
| Étape 4                                                                                                    | - Inscription d'un mic                                                                                    | cro-organisme                                                                                                    |  |
| 4.1                                                                                                    | Cliquez sur<br>« Ajouter ».                                                                               | Micro-organisme(s)* [1]? Ajouter<br>Type micro-organisme                                                                                                    |  |
| 4.2                                                                                                    | Sélectionnez le<br>type de micro-<br>organisme<br>« <i>Clostridium</i><br><i>difficile</i> ».             | Micro-organisme<br>Type(s) de micro-organisme(s)*<br>Clostridium difficile                                                                                                    |  |
| 4.3                                                                                                    | Sélectionnez le<br>type d'analyse fait<br>par votre<br>laboratoire.                                       | Type d'analyse*                                                                                                    |  |

| 4.4     | Inscrivez la date du<br>prélèvement.                                                                                                    | Date de prélèvement*                                                                                                    |
|---------|----------------------------------------------------------------------------------------------------|----------------------------------------------------------------------------------------------------|
| 4.5     | Cochez la case<br>« Envoi du<br>spécimen au<br>LSPQ », le numéro<br>de requête LSPQ et<br>le numéro de<br>requête local<br>doivent être inscrit.                                                                                                    | <ul> <li>Date de prélèvement* 2018-11-26</li> <li>Heure de prélèvement 00:00</li> <li>Numéro du spécimen au LSPQ</li> <li>Numéro de requête - LSPQ :</li> <li>No. spécimen 1106280</li> <li>Il est essentiel d'inscrire ces numéros pour permettre le couplage des données saisies dans SI-SPIN et les résultats d'analyses des souches réalisées par le LSPQ :</li> <li>Le « Numéro de requête – LSPQ » est obligatoire. Vous devez vous procurer ce numéro auprès de votre laboratoire local.</li> <li>Le « No. Spécimen » est obligatoire, il s'agit du numéro de requête de votre laboratoire local. Vous devez vous procurer ce numéro auprès de votre laboratoire local. À partir du 1<sup>er</sup> avril 2019, ce champ sera renommé « Numéro de requête-local ».</li> </ul>                                                                                                    |
| 4.6     | Cliquez le bouton<br>« OK ».                                                                                                    | OK Annuler                                                                                                    |
| Étape 5 | - Inscription des co-                                                                                                    | variables/ facteurs de risque                                                                                                    |
|         | - · ·                                                                                                    |                                                                                                    |
| 5.1     | Cliquez sur<br>« Modifier ».                                                                                                    | Co-variable(s)/facteur(s) de risque Modifier                                                                                                    |
| 5.1     | Cliquez sur<br>« Modifier ».                                                                                                    | Co-variable(s)/facteur(s) de risque<br>[3]?<br>Option : Aucun facteur de risque                                                                                                    |
| 5.1     | Cliquez sur<br>« Modifier ».<br>Cochez la case<br>« Aucune co-<br>variable/facteur de<br>risque présent » s'il<br>n'y a pas de facteur<br>de risque.                                                                                                    | Co-variable(s)/facteur(s) de risque<br>[3]?<br>Option : Aucun facteur de risque<br>Co-variable(s)/facteur(s) de risque ?<br>Ucune co-variable/facteur de risque présent<br>Aucune autre des co-variables listées plus bas n'est notée au dossier<br>Option : Facteur de risque                                                                                                    |
| 5.1     | Cliquez sur<br>« Modifier ».<br>Cochez la case<br>« Aucune co-<br>variable/facteur de<br>risque présent » s'il<br>n'y a pas de facteur<br>de risque.<br>Sélectionnez le (les)                                                                                                    | Co-variable(s)/facteur(s) de risque<br>[3]?<br>Option : Aucun facteur de risque<br>Co-variable(s)/facteur(s) de risque ?<br>Ucune co-variable/facteur de risque présent<br>Aucune autre des co-variables listées plus bas n'est notée au dossier<br>Option : Facteur de risque                                                                                                    |
| 5.1     | Cliquez sur<br>« Modifier ».<br>Cochez la case<br>« Aucune co-<br>variable/facteur de<br>risque présent » s'il<br>n'y a pas de facteur<br>de risque.<br>Sélectionnez le (les)<br>facteur(s) de risque<br>qui s'appliquent<br>dans le menu.<br>Cochez la case<br>« Aucune autre des<br>co-variables listées<br>plus bas n'est<br>notée au dossier »<br>pour compléter la<br>sasie. | Co-variable(s)/facteur(s) de risque Modifier<br>Deter Second Second |

| Étape 6 - Fiche complémentaire |                                                                                                    |                                                                                                    |
|--------------------------------|----------------------------------------------------------------------------------------------------|----------------------------------------------------------------------------------------------------|
| 6.1                            | Cliquez sur<br>« Données<br>complémentaires ».                                                                                                    | Fiche(s) complémentaire(s)   Données complémentaires C.  difficile                                                                                                    |
| 6.2                            | <ul> <li>Remplissez les<br/>données<br/>obligatoires :</li> <li>Complications<br/>dans les<br/>30 jours.</li> <li>Hospitalisation<br/>antérieure<br/>dernière année<br/>avec la date du<br/>dernier congé.</li> </ul> | Données complémentaires C. difficile         Complications dans les 30 jours ?         Colectomie:         Oui       non <ul> <li>inconnu</li> <li>lléostomie en boucle:</li> <li>Oui</li> <li>Ono              <ul></ul></li></ul> |
| 6.3                            | Cliquez le<br>bouton « OK ».                                                                                                    | OK Annuler                                                                                                    |
| Étape 7                        | - Dates                                                                                                    |                                                                                                    |
| 7.1                            | Inscrivez la date de<br>diagnostic de<br>DACD; elle est<br>obligatoire et<br>correspond à la<br>date de<br>prélèvement de la<br>selle envoyée au<br>LSPQ.                                                             | Date de diagnostic * ?       AAAA-MM-JJ         Important : Vous ne pouvez pas inscrire une date de diagnostic qui dépasse la date du jour ou qui dépasse la date de décès.                                                         |
| 7.2                            | Inscrivez la date de<br>début d'infection;<br>elle est obligatoire<br>et correspond à la<br>date de début des<br>symptômes de la<br>DACD.                                                                             | Date de début d'infection ? AAAA-MM-JJ                                                                                                    |
| 7.3                            | Inscrivez la date<br>d'admission.                                                                                                    | Date d'admission à l'hôpital ?       AAAA-MM-JJ         Important : Vous ne pouvez pas inscrire une date d'admission qui dépasse la date du jour ou qui dépasse la date de décès.                                                   |

| Étape 8 - Inscription de l'origine présumée d'acquisition |                                                                                                    |                                                                                                    |  |  |
|-----------------------------------------------------------|----------------------------------------------------------------------------------------------------|----------------------------------------------------------------------------------------------------|--|--|
| 8.1                                                       | Sélectionnez un<br>des deux choix<br>dans le menu<br>déroulant.                                                                                                    | Origine présumée d'acquisition * ?<br>Origine présumée d'acquisition * ?       Infection reliée à l'installation déclarante.     Infection reliee à une aurre installation     Infection d'origine non nosocomiale.     Infection d'origine inconnue.       Veuillez sélectionner une catégorie d'implication> |  |  |
|                                                           | Option : Infection reliée à l'installation déclarante                                                                                                    |                                                                                                    |  |  |
| 8.2                                                       | Complétez les<br>informations<br>obligatoires :<br>Catégories d'unité<br>de soins, Numéro<br>d'unité de soins<br>local et date<br>d'arrivée sur l'unité.<br>La date de départ<br>est importante si<br>acquisition lors<br>d'une<br>hospitalisation<br>antérieure. | Sélectionnez une catégorie d'unité de soins ?         Catégorie(s) d'unité (s) de soins :            Numéro d'unité de soins :         Date d'arrivée sur local ?         Inunté ?         AAAA-MM-J3         OK                                                                                               |  |  |
|                                                           | Option : Infection d'origine non nosocomiale                                                                                                    |                                                                                                    |  |  |
|                                                           | Sélectionnez une région.                                                                                                    | Région(\$) :<br>CVeuillez sélectionner une région> ♥<br>OK Annuler                                                                                                    |  |  |
| 8.3                                                       | Cliquez le<br>bouton « OK ».                                                                                                    | OK Annuler                                                                                                    |  |  |
| Étape 9                                                   | - Inscription Service(                                                                                                    | s) médical (aux)                                                                                                    |  |  |
| 9.1                                                       | Cliquez sur<br>« Modifier ».                                                                                                    | Service(s) médical(aux) * ? Modifier                                                                                                    |  |  |
| 9.2                                                       | Choisissez le<br>service médical<br>sous lequel le<br>patient a été admis<br>au moment du<br>diagnostic pour<br>pouvoir enregistrer<br>la fiche.                                                                                                    | Service(s) médical(aux)  Autre Cardiologie Chirurgie cardiaque Chirurgie générale Chirurgie hépato-biliaire Chirurgie vasculaire et thoracique Gériatrie                                                                                                    |  |  |
| 9.3                                                       | Cliquez le<br>bouton « OK ».                                                                                                    | OK Annuler                                                                                                    |  |  |

| Étape 10 - Évolution |                                                                                                    |                                                                                                    |  |  |
|----------------------|----------------------------------------------------------------------------------------------------|----------------------------------------------------------------------------------------------------|--|--|
| 10.1                 | Cochez les<br>données<br>obligatoires parmi<br>les complications<br>survenues au cours<br>des 30 jours suivant<br>la date de<br>diagnostic. | Évolution* ?         Soins intensifs ?       Oui          Réadmission * ?       Oui          Non       Inconnu         Hospitalisation * ?       Oui          Non       Inconnu         Décès * ?       Oui          Date de décès*       AAAA-MM-JJ |  |  |
| Étape 1              | Étape 11 - Enregistrement de la fiche                                                                                                    |                                                                                                    |  |  |
| 11.1                 | Inscrivez le nom de<br>la personne ayant<br>effectué l'enquête.                                                                             | Déclarant         Rempli par:         *Nom et prénom de la professionnelle ayant effectuée l'enquête:         Nom et prénom du microbiologiste-infectiologue:                                                                                        |  |  |
|                      |                                                                                                    | Option : Fiche incomplète                                                                                                    |  |  |
| 11.0                 | Cochez « Fiche<br>incomplète » si vous<br>voulez compléter la<br>fiche plus tard.                                                           | Déclaration validée: Oui Non<br>Fiche incomplète<br>Important : Ne pas oublier d'aller compléter les fiches<br>incomplètes à la fin de la période                                                                                                    |  |  |
|                      | _                                                                                                    | Option : Fiche complète                                                                                                    |  |  |
|                      | Cochez « Oui » à<br>« Déclaration<br>validée » si votre<br>fiche est complète et<br>inscrire la date du<br>jour.                            | Déclaration validée:  Oui ONon Date de validation: AAAA-MM-JJ                                                                                                    |  |  |
| 11.3                 | Cliquez le bouton<br>« Inscrire ».                                                                                                    | Inscrire                                                                                                    |  |  |
| 11.4                 | Modifiez au besoin la<br>fiche en cliquant le<br>bouton « Modifier ».                                                                       | Déclaration validée:  Oui Non Date de validation: 2018-11-28                                                                                                    |  |  |

| Étape 12 – Confirmation de saisie complétée par période |                                                                                                    |                                                                                                    |  |  |
|---------------------------------------------------------|----------------------------------------------------------------------------------------------------|----------------------------------------------------------------------------------------------------|--|--|
|                                                         |                                                                                                    | Système d'information SPIN (SI-SPIN)                                                                                                    |  |  |
| 12.1                                                    | Sélectionnez<br>« Confirmation de<br>saisie complétée par<br>période » sous la<br>rubrique<br>« Déclaration<br>périodique ».                                                     | Déclaration périodique       Gestion ▼       Rapports ▼       Recherche avancée         Déclaration périodique des diarrhées à Clostridium difficile                                                                                                    |  |  |
|                                                         |                                                                                                    | Déclaration périodique des complications des diarrhées à Clostridium difficile<br>Déclaration périodique des bactériémies à S. aureus/SARM acquises ailleurs<br>Déclaration périodique des nouveaux porteurs d'ERV<br>Saisie périodique des admissions et jours-présence par installation<br>Saisie périodique des procédures invasives<br>Saisie périodique des tests de dépistage<br>Confirmation de saisie complétée par période                                                                                                    |  |  |
| 12.2                                                    | Sélectionnez l'année,<br>la période et<br>l'installation.<br>Cliquez « Oui » à<br>« Déclaration des<br>souches de<br><i>Clostridium difficile</i><br>d'origine<br>nosocomiale ». | Confirmation de saisie complétée par période         Année :       2018 - 2019 V         Periode :       7 V         Installation :       Test 1         Type de validation       V         Déclaration des bacliles à Gram négatif producteurs de carbapénémases       Ouil Onn ® Ne s'applique pas         Déclaration des bacliles à Gram négatif producteurs de carbapénémases       Ouil Onn ® Ne s'applique pas         Déclaration des bactériémies associées aux accès veineux en hémodialyse       Ouil Onn ® Ne s'applique pas         Déclaration des bactériémies associées aux cathèters centraux aux soins intensifs       Ouil Onn ® Ne s'applique pas         Déclaration des bactériémies pan hospitalières       Ouil Onn ® Ne s'applique pas         Déclaration des suchés de Costridium difficiel d'origine nascormiale       Ouil Onn ® Ne s'applique pas         Déclaration des souches de Costridium difficiel d'origine nascormiale       Ouil Onn ® Ne s'applique pas         Déclaration des souches de Staphylococcus aureus résistantes à la méthicilline (SARM) isolées dhémocultures O oui Onn ® Ne s'applique pas |  |  |
| 12.3                                                    | Cliquez le bouton<br>« Sauvegarder ».                                                                                                    | Déclarant<br>Rempli par: John Doe<br>Sauvegarder                                                                                                    |  |  |